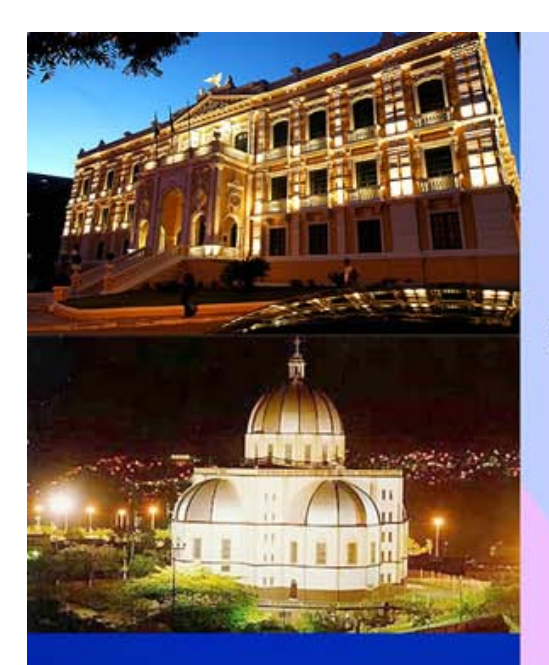

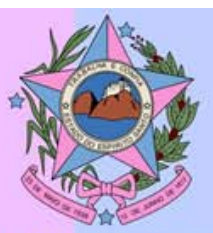

# GOVERNO DO ESTADO DO ESPÍRITO SANTO SECRETARIA DE ESTADO DE ECONOMIA E PLANEJAMENTO

# **MANUAL TÉCNICO DO ORÇAMENTO - MTO-ES**

# SIGEFES

sistema integrado de gestão das finanças públicas do espírito santo

ELABORAÇÃO DO PROJETO DE LEI ORÇAMENTÁRIA ANUAL - PLOA

2015

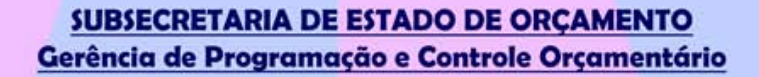

GOVERNO DO ESTADO DO ESPÍRITO SANTO

SECRETARIA DE ECONOMIA E PLANEJAMENTO

# SIGEFES – ELABORAÇÃO DO PROJETO DE LEI ORÇAMENTÁRIA ANUAL – PLOA

Espírito Santo

2014

#### GOVERNO DO ESTADO DO ESPÍRITO SANTO

#### JOSÉ RENATO CASAGRANDE

Governador do Estado

#### DAVI DINIZ DE CARVALHO

Secretário de Estado de Economia e Planejamento

#### ANA MARIA JAHEL ANTUNES

Subsecretária de Estado de Orçamento

#### ANTÔNIO CARLOS AMORIM

Gerente de Programação e Controle Orçamentário

SECRETARIA DE ESTADO DE ECONOMIA E PLANEJAMENTO - SEP

SUBSECRETARIA DE ORÇAMENTO - SUBEO

GERÊNCIA DE PROGRAMAÇÃO E CONTROLE ORÇAMENTÁRIO - GEPRO

AV. GOVERNADOR BLEY, Nº 236, 5º ANDAR

CENTRO – VITÓRIA- ES, CEP: 29010-150

TEL: (27) 36364314 - 36364316 - 36364318 - 36364319 - 36364336 - FAX: (27) 36364315

orcamento@planejamento.es.gov.br

www.planejamento.es.gov.br

https://sigefes.sefaz.es.gov.br/Siplag4/

# ELABORAÇÃO:

ANTÔNIO CARLOS AMORIM

SANDRA MARA MAGEVSKI

ADRIANO FROSSARD RASSELI

ANDRÉ DE PAULA SILVA

CAROLINA BARROS DA SILVA PINTO COSTA

JULIANI NUNES CAMPOS

LUIZ ANTONIO MARTINS DE SOUZA

MARINA MIRANDA MARQUES

MARIANA MACHADO BARRETO FONTÃO

SANDRA MARA MAGEVSKI

TIAGO LUIZ FREITAS ROQUE

REVISÃO, APOIO E COLABORAÇÃO:

A elaboração deste manual contou com a revisão, apoio e colaboração da Subsecretária de Orçamento e Técnicos da Gerência de Controle e Programação Orçamentária da Secretaria de Estado de Economia e Planejamento do Estado do Espírito Santo.

# SUMÁRIO

| SUMÁRIO                                                                                  | 3  |
|------------------------------------------------------------------------------------------|----|
| PADRÕES DA INTERFACE DO SIGEFES                                                          | 6  |
| Organização dos menus                                                                    | 6  |
| BOTÕES DE COMANDOS                                                                       | 7  |
| FILTRO                                                                                   | 8  |
| Validação de uma operação                                                                | 9  |
| Соминіса                                                                                 | 10 |
| Inicialização e Reinicialização de Senhas                                                | 11 |
| CENÁRIO 1 – GERANDO UMA PRÉ-PROPOSTA (BUSCANDO AS INFORMAÇÕES DO PLOA DO ANO ANTERIOR)   | 12 |
| Exercício 1 – Gerar pré-proposta                                                         | 12 |
| CENÁRIO 2 – COMPLETANDO AS INFORMAÇÕES SOBRE AS METAS FÍSICAS E FINANCEIRAS DE CADA AÇÃO | 13 |
| Exercício 2 — completar as informações sobre metas físicas e financeiras das ações       | 15 |
| CENÁRIO 3 – LANÇANDO PROPOSTA DE DESPESA PARA UMA AÇÃO NOVA                              | 15 |
| CENÁRIO 4 – ELIMINANDO UMA AÇÃO DA PROPOSTA DE DESPESA                                   | 16 |
| CENÁRIO 5 – GERANDO O RELATÓRIO QUADRO DE DETALHAMENTO DA DESPESA – QDD                  | 16 |
| Exercício 3 – gerar um relatório Qdd                                                     | 18 |
| CENÁRIO 6 – PRENCHENDO O ANEXO DE ENTIDADES                                              | 18 |
| EXERCÍCIO 4 — PREENCHER O ANEXO DE ENTIDADES                                             | 20 |
| CENÁRIO 7 – ENVIANDO A PROPOSTA DE DESPESA PARA PRÓXIMA FASE                             | 20 |
| Exercício 5 — enviar a proposta de despesa para próxima fase                             | 23 |

# PADRÕES DA INTERFACE DO SIGEFES

#### ORGANIZAÇÃO DOS MENUS

Os menus do **SIGEFES** estão subdivididos e dispostos de forma a facilitar a navegação entre os subsistemas e os módulos específicos para cada área da estrutura organizacional. As transações possíveis de cada módulo são disponibilizadas de acordo com o perfil institucional de cada usuário.

| Sistema Integrado de Gestão das Finanças Públicas do | Espírito Santo       | Página Ir              | nicial   Ajuda   Sair |
|------------------------------------------------------|----------------------|------------------------|-----------------------|
| Planejamento Execução Apoio Administração Flexvision | Seja bem vindo(a) Ad | ministrador do Sistema | Exercício 2012        |
| Comunica Geral Planejamento Execução Projeto         |                      | 👿 26 me                | nsagens não lidas     |
|                                                      |                      |                        |                       |
|                                                      | Níveis de menus      |                        |                       |

Os subsistemas e módulos são acessados através de abas. Assim, a aba que estiver selecionada fica com o fundo claro e as demais abas do mesmo nível permanecem com o fundo escuro.

| SIGEFES<br>Sistema Integ | grado de Gestão das Finanças P                        | úblicas do Espírito Santo               | Ano exercício                 | nina Inicial   Ajuda   Sair  |
|--------------------------|-------------------------------------------------------|-----------------------------------------|-------------------------------|------------------------------|
| Planejamento Execução    | Apoio Administração Flexvision                        | Seja bem vir                            | ndo(a) Administrador do S     | istema <i>Exercício 2012</i> |
| Plano Plurianual LDO Or  | rçamento Acompanhamento Relatór                       | rios Projeto                            |                               | 📨 26 mensagens não lida ;    |
| Programa                 | ano Plurianual                                        |                                         | Planejame                     | ento > Plano Plurianual      |
| Ação                     | Plurianual estabelece as medidas, gastos e objetivo   | os a serem seguidos 💦 overno ao longo o | de um período de quatro anos. | É aprovado por lei           |
| Metas qua                | adrie. Alta a prazos e ritos diferenciados de tramita | açao.                                   |                               |                              |
| Envio do PPA             |                                                       |                                         |                               |                              |
| Demanda Popular          |                                                       |                                         |                               |                              |
|                          | Segundo nível de menu                                 | Primeiro ní                             | vel de menu                   |                              |
|                          |                                                       |                                         |                               | Contexto                     |

No exemplo acima as abas *Planejamento* e *Plano Plurianual* estão selecionadas ou seja, o usuário selecionou o subsistema *Planejamento* e o módulo *Plano Plurianual*.

Observe que no canto superior direito é exibido o **Ano do Exercício** e o caminho que está sendo percorrido pelo usuário. Neste exemplo o usuário selecionou o Ano do Exercício de 2012, o subsistema **Planejamento** e o módulo **Plano Plurianual**. Este conjunto define basicamente o **contexto** que está sendo usado o sistema **SIGEFES**.

| SIGEFES<br>Stores folder all politication<br>Stores folder all politication<br>Sistema In | tegrado de Gestão das Finança                                                                                     | s Públicas do Espírit                           | o Santo Página I                                      | inicial   Ajuda   Sair |
|-------------------------------------------------------------------------------------------|----------------------------------------------------------------------------------------------------|-------------------------------------------------|-------------------------------------------------------|------------------------|
| Planejamento Execução                                                                     | Apoio Administração Flexvision                                                                                    |                                                 | Seja bem vindo(a) Administrador do Sistema            | Exercício 2012         |
| Plano Plurianual LDO                                                                      | Orçamento Acompanhamento Rel                                                                                      | atórios Projeto                                 | 26 me                                                 | ensagens não lidas     |
| Programa                                                                                  | Plano Plurianual                                                                                                  |                                                 | Planejamento > Pla                                    | no Plurianual          |
| Ação                                                                                      | O Plano Plurianual estabelece as medidas, gastos e ob<br>guadrienal, sujeita a prazos e ritos diferenciados de tr | njetivos a serem seguidos pelo Gove<br>amitação | erno ao longo de um período de quatro anos. É aprovad | do por lei             |
| Metas<br>Envio do PPA                                                                     | quadrenaly sujeta a prazos e mos anel enclados de a                                                               | unitação                                        |                                                       |                        |
| Demanda Popular                                                                           |                                                                                                    |                                                 |                                                       |                        |
|                                                                                           |                                                                                                    |                                                 |                                                       |                        |
|                                                                                           | Transações disponíveis<br>no Contexto                                                                             |                                                 |                                                       |                        |

No lado esquerdo da tela são exibidas as *transações* que estão disponíveis no *contexto* selecionado pelo usuário e conforme o seu perfil institucional.

# BOTÕES DE COMANDOS

O *SIGEFES* possui um conjunto padronizado de botões de comandos.

Funções dos botões da barra de operações Padrão:

| Ícone      | Nome                    | Função                                                                                                    |
|------------|-------------------------|----------------------------------------------------------------------------------------------------|
| 20         | Calendário              | Exibe o calendário para a escolha da data desejada.                                                               |
| G          | Histórico               | Exibe todas as alterações efetuadas nos registros de uma determinada tabela de apoio ou documentos contábeis.     |
| ÷          | Inserir                 | Abre a tela com os campos para a inserção das informações que comporão o registro a ser gravado.                  |
|            | Alterar                 | Permite a alteração de características de um registro desde que estas tenham permissão para tal ação.             |
| Q          | Visualizar              | Exibe o registro da linha detalhe selecionada.                                                                    |
|            | Copiar                  | Permite a cópia de documentos.                                                                                    |
| 1          | Excluir                 | Exclui o registro de forma lógica.                                                                                |
| ۵          | Imprimir                | Encaminha o documento ou relatório para a impressora definida previamente ou a ser selecionada.                   |
| 4          | lmprimir<br>Espelho     | Encaminha o documento ou relatório para a impressora definida previamente ou a ser selecionada.                   |
| 8          | Cancelar                | Cancela os procedimentos anteriores da função da transação.                                                       |
| Ø          | Confirmar               | Efetiva a função da transação em foco.                                                                            |
| ۸          | Anular                  | Anular um documento.                                                                                              |
| <u>_</u> r | Diagnóstico<br>Contábil | Permite a visualização/projeção de como ficará os saldos das contas contábeis após a contabilização do documento. |
| 41         | Sair                    | Retorna para a página principal da transação.                                                                     |
| Q          | Localizar               | Exibe caixa de seleção de opções                                                                                  |
| 4          | Limpar                  | Limpar os dados inseridos em uma pesquisa.                                                                        |

# FILTRO

Sempre que o *SIGEFES* exibir uma lista é disponibilizada a opção **Filtro.** Esta opção permite restringir a apresentação dos dados para valores que atendam a critérios definidos. Para melhor exemplificar, vamos acessar a tabela de apoio de **Municípios**. Selecione o subsistema **Apoio**, o módulo **Geral** e a transação **Municípios**. O *SIGEFES* irá exibir a tela com todos os municípios cadastrados:

| GEFES<br>Sistema I      | ntegrado de Gestão Subs     | istema Apoio Espírit | o Santo                               | Página Inicial   Ajuda    |
|-------------------------|-----------------------------|----------------------|---------------------------------------|---------------------------|
| lanejamento Execução    | Apoi Administração Flex     | vision               | Seja bem vindo(a) Administrador do Si | istema <i>Exercício</i> . |
| Comunica Geral Pl       | anejamento Execução Projeto |                      | I                                     | 🛁 26 mensagens não l      |
| Ação                    | Município                   |                      | Аро                                   | io > Geral > Município    |
| Categoria de Desp       | Siltro                      |                      |                                       |                           |
| Centro de Custo         | Contaúda                    | -                    | rir Alterar 🔊 Vicualizar 💭 Ev         | chuir 📥 Imprimir          |
| Detalhamento de Font    | Contendo                    |                      |                                       | ciai 🚐 Imprimi            |
| Elemento de Despesa     | Código Nome                 | Oncão <b>Filtro</b>  | UF DDD Excluido                       |                           |
| Esfara Orgamontária     | 120001 Acreländia           | Opçao <b>Fillio</b>  | AC 68 Não                             |                           |
| Estera Orçamentaria     | 120005 Assis Brasil         |                      | AC 68 Não                             |                           |
| Fonte de Recursos       |                             |                      | AC 68 Na0                             |                           |
| Função de Governo       | ádulo Coral                 |                      | AC 68 Não                             |                           |
| Grupo de Despesa        | Jouio Gerai                 |                      | AC 68 Não                             |                           |
| Grupo de Fontes de      |                             |                      | AC 68 Não                             |                           |
| Identificador de Uso    | 120020 Epiteciolarida       |                      | AC 68 Não                             |                           |
| Modalidade de Aplicação | 120032 Jordão               |                      | AC 68 Não                             |                           |
| Município               | 120033 Mâncio Lima          |                      | AC 68 Não                             |                           |
| Microregião             | 120034 Manoel Urbano        |                      | AC 68 Não                             |                           |
| Naturan de Desses       | 120                         |                      | AC 68 Não                             |                           |
| Natureza de Despesa     |                             |                      | AC 68 Não                             |                           |
| Natureza de Receita     | 120 Transação Município     |                      | AC 68 Não                             |                           |
| Orgão                   | 120                         |                      | AC 68 Não                             |                           |
| Poder                   | 120                         |                      | AC 68 Não                             |                           |
| Produto                 | 120042 Rodrigues Alves      |                      | AC 68 Não                             |                           |
| Programa                | 120043 Santa Rosa do Purus  |                      | AC 68 Não                             |                           |
| Região                  | 120050 Sena Madureira       |                      | AC 68 Não                             |                           |
| Subfunção de Governo    | 120045 Senador Guiomard     |                      | AC 68 Não                             |                           |
| Tipo de Administração   | 120060 Tarauacá             |                      | AC 68 Não                             |                           |
| The de Parine again     | 120070 Xapuri               |                      | AC 68 Não                             |                           |
| lipo de Documento       | 270010 Agua Branca          |                      | AL 82 Não                             | ~                         |
| Tipo de Fonte           |                             |                      |                                       |                           |

Para exibir os municípios que tenham o código DDD igual a 61 proceda da seguinte forma:

1 Selecione a opção Filtro, localizada no canto superior esquerdo da lista. O SIGEFES irá exibir a tela:

| Muni    | cípio       |       |          |       | Apoio > Geral > Município |
|---------|-------------|-------|----------|-------|---------------------------|
| 🔟 Fil   | tro         |       |          |       | 🍫 Limpar                  |
| Excluir | Propriedade | Negar | Operador | Valor |                           |
| 3       | Selecione 💌 |       | igual 💌  |       |                           |

2 Selecione a **Propriedade** DDD, o **Operador** igual e o **Valor** 61 e use a tecla <TAB>. O **SIGEFES** irá exibir a tela com a lista dos municípios que têm o código DDD igual a 61:

| SIGEFES<br>Stera House a solition | ntegrado     | o de Gestão das            | Finanças Públic | cas do E | spírito Sa | nto              |             | Página In     | icial   Ajuda   Sair |
|-----------------------------------|--------------|----------------------------|-----------------|----------|------------|------------------|-------------|---------------|----------------------|
| Planejamento Execução             | Apoio        | Administração              | Flexvision      |          | Seja be    | em vindo(a) Admi | nistrador d | o Sistema     | Exercício 2012       |
| Comunica Geral Pla                | inejamento   | Execução P                 | rojeto          |          |            |                  |             | 👿 26 mer      | sagens não lidas     |
| Ação                              | Municíp      | oio                        |                 |          |            |                  |             | Apoio > Geral | > Município          |
| Categoria de Despesa              | 🖂 🔪 Filt     | tro                        |                 |          |            |                  |             | •             | Limpar               |
| Centro de Custo                   | Excluir Prop | priedade                   | Negar Operador  |          | Valor      |                  |             |               |                      |
| Detalhamento de Fonte             |              | D VD                       | igual           | -        | 61         |                  | [           |               |                      |
| Elemento de Despesa               |              |                            | igual           |          |            |                  |             |               |                      |
| Esfera Orçamentária               | 3 56         |                            | iguai           |          |            |                  |             |               |                      |
| Fonte de Recursos                 |              |                            |                 |          |            |                  |             |               |                      |
| Função de Governo                 | ✓ Conte      | eúdo                       |                 |          | 📫 Inserir  | Alterar 🔯 Vi     | isualizar 📲 | Excluir 📥     | Imprimir             |
| Grupo de Despesa                  | Código N     | lome                       |                 |          |            | UF DDD           | Excluído    |               |                      |
| Grupo de Fontes de Recursos       | 530010 Br    | Irasilia                   |                 |          |            | DF 61            | Não         |               |                      |
| Identificador de Uso              | 520025 Á     | guas Lindas de Goiás       |                 |          |            | GO 61            | Não         |               |                      |
| Modalidade de Aplicação           | 520400 C     | abeceiras                  |                 |          |            | GO 61            | Não         |               |                      |
| Município                         | 520549 C     | idade Ocidental            |                 |          |            | GO 61            | Não         |               |                      |
| Microregião                       | 520620 C     | ristalina                  |                 |          |            | GO 61            | Não         |               |                      |
| Naturaza de Despesa               | 520800 F     | ormosa                     |                 |          |            | GO 61            | Não         |               |                      |
| Natureza de Despesa               | 521250 Lu    | uziânia                    |                 |          |            | GO 61            | Não         |               |                      |
| Natureza de Receita               | 521523 N     | iovo Gama                  |                 |          |            | GO 61            | Não         |               |                      |
| Órgão                             | 521560 Pa    | adre Bernardo              |                 |          |            | GO 61            | Não         |               |                      |
| Poder                             | 521760 Pl    | lanaltina                  |                 |          |            | GO 61            | Não         |               |                      |
| Produto                           | 521975 Si    | anto Antônio do Descoberto | D               |          |            | GO 61            | Não         |               |                      |
| Programa                          | 522185 Va    | alparaíso de Goiás         |                 |          |            | GO 61            | Não         |               |                      |

# VALIDAÇÃO DE UMA OPERAÇÃO

Sempre que houver uma alteração de dados, o SIGEFES irá disponibilizar as opções

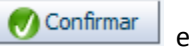

Selecione o botão Confirmar para efetivar a operação e armazenar as informações ou

😵 Cancelar

para ignorar a operação e voltar à tela anterior.

# COMUNICA

Destinado para o envio e o recebimento de mensagens do sistema *SIGEFES* entre os usuários do Estado do Espírito Santo, ou entre as Unidades Gestoras do Estado do Espírito Santo de acordo com o perfil institucional do usuário.

Para enviar uma nova mensagem:

- 1. No menu principal selecione a opção Apoio/Comunica;
- 2. Pressione ou clique em Nova;

| SIGEFES<br>sistera integrade de gostão das<br>manças públicas do espírito santo | Sistema In | itegrado de Gestão                              | das Finança      | s Públicas do     | o Espírito Sant      | nicial   Ajuda   Sair |
|---------------------------------------------------------------------------------|------------|-------------------------------------------------|------------------|-------------------|----------------------|-----------------------|
| « Execução                                                                      | Apoio A    | dministração Flexvisio                          |                  | Seja bem vindo(a) | ), Fernando Carmo    | Exercício 2013        |
| Comunica                                                                        | Geral Pla  | nejamento Execução                              | Projeto          |                   |                      |                       |
| Recebidas                                                                       |            | Comunica                                        |                  |                   | Apoio                | > Comunica            |
| Enviadas                                                                        |            | > Filtro                                        |                  |                   |                      |                       |
| Excluidas                                                                       |            | Conteúdo                                        |                  | Q Vi              | sualizar 🏾 🗑 Excluir | Nova                  |
|                                                                                 |            | Identificador<br>Não há dados para esta consult | Remetente<br>ta. | Data de envio     | Assunto              |                       |

- 3. Informe o(s) destinatário(s);
- 4. Redija a mensagem usando as barras de formatação caso necessite;
- 5. Pressione o botão Enviar;

| Nova Mensagem                                                                                                    |          |
|----------------------------------------------------------------------------------------------------|----------|
|                                                                                                    |          |
|                                                                                                    |          |
| rocos 💌                                                                                                    |          |
| * Assunto Dados de Outros Serviços de Terceiros: Pessoa Física                                                                                                    |          |
| 🖉 Gerenciar Anexos 🛛 🔻 Baixar Anexos                                                                                                    |          |
| Magranem                                                                                                    |          |
| rensageii                                                                                                    | _        |
| 🕴 🗄 Códgo-Fonte 🔲 🕼 🤮 📓 🗊 👔 🎼 📾 📾 🐟 🤧 🛛 🏭 🎕 💹 🥙 🖘 🕴 🖽 象                                                                                                    | ^        |
| B I U ↔ X <sub>2</sub> X <sup>2</sup> Ø } E E ∉ ∉ " ₩ ≥ Ξ Ξ ■ ▼ ₩ E ⊆ Ξ ■ ▼ ₩ E Ξ Ξ ■ ▼ ₩ E Ξ Ξ ■ ▼ ₩ E Ξ Φ Ω E ●                                                             |          |
| j Estilo 🔻 Formatação 🔹 Fonte 💌 Tamanho 🔹 j A <sub>tr</sub> 🗛 j 🚇 🖏 😰                                                                                                    |          |
| Prezzdos                                                                                                    |          |
| 1628003                                                                                                    |          |
| Os documentos contábeis de "Serviços de Terceiros: Pessoa Física", UG utilizada: 030101 credor: A L Machado- Antônio Luiz Machado ; Ação: 2028 Atividade correicional (03101) |          |
| Natureza: 339036 Sub-Item: 25- serviços de limpeza e conservação                                                                                                    |          |
| Valor: R\$ 2.200,00                                                                                                    |          |
| <ul> <li>NE: 201300009;</li> <li>NL: 2013 NL00016 com retenção de valor R\$ 200,00 de INSS</li> </ul>                                                                         |          |
| OB orçamentaria: 2013OB00017                                                                                                    |          |
| Vitória, 26 de junho de 2013.                                                                                                    |          |
|                                                                                                    | ۷.       |
| @Enviar 段                                                                                                    | Cancelar |

6. Conforme imagem a seguir o usuário poderá selecionar a mensagem e 🤍 Visualizar ou 🗊 Excluir;

| SIGEFES<br>sstara integrada de positio des<br>franças públicas do espítio sento | Sistema In | tegrad     | o de Gestão    | das Finança    | s Públicas do     | o Espírito Sant      | nicial   Ajuda   Sair |
|---------------------------------------------------------------------------------|------------|------------|----------------|----------------|-------------------|----------------------|-----------------------|
| « Execução                                                                      | Apoio A    | dministraç | ção Flexvision |                | Seja bem vindo(a) | ), Fernando Carmo    | Exercício 2013        |
| Comunica                                                                        | Geral Pla  | nejamento  | o Execução     | Projeto        |                   |                      |                       |
| Recebidas                                                                       |            | Comun      | lica           |                |                   | Apoio                | > Comunica            |
| Enviadas                                                                        |            | > Filtro   | )              |                |                   |                      |                       |
| Excluidas                                                                       |            | Conteú     | do             |                | Q Vi              | sualizar 🛛 📷 Excluir | 🖸 Nova                |
|                                                                                 |            | ~          | Identificador  | Remetente      | Data de envio     | Assunto              |                       |
|                                                                                 |            | 🗹 🖾        | 99             | Fernando Carmo | 22/04/2013 14:41  | Teste no Campo "Comu | nica".                |

7. No campo a esquerda da tela, poderá verificar as mensagens **"Recebidas"**, **"Enviadas" e as "Excluídas"**.

# INICIALIZAÇÃO E REINICIALIZAÇÃO DE SENHAS

A senha inicial é gerada automaticamente pelo *SIGEFES* e enviada para o email corporativo registrado no sistema quando da inclusão do usuário.

No seu primeiro acesso, o usuário deve trocar a senha por outra de seu exclusivo conhecimento.

Caso o usuário esqueça sua senha, deverá solicitar sua regeração na tela de autenticação do SIGEFES:

• O usuário informa seu código de acesso e clica em "Esqueceu sua senha?" e uma nova senha será gerada pelo sistema e enviada para o email do usuário.

| * Usuário           |
|---------------------|
| Esqueceu sua senha? |

A qualquer tempo, o usuário poderá alterar sua senha no SIGEFES, selecionando a opção **Administração/** Segurança/ Alteração de senha, conforme tela abaixo:

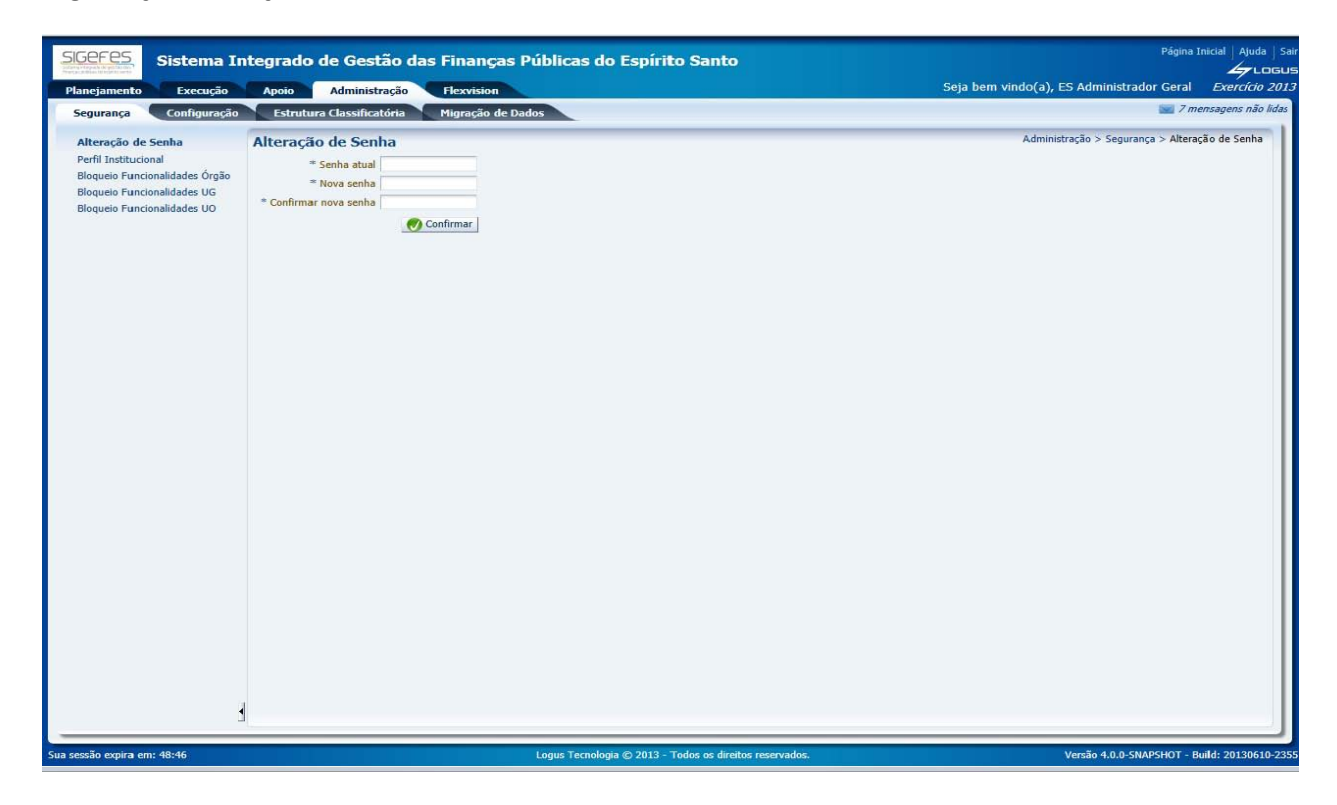

# CENÁRIO 1 – GERANDO UMA PRÉ-PROPOSTA (BUSCANDO AS INFORMAÇÕES DO PLOA DO ANO ANTERIOR)

#### **PRÉ-PROPOSTA**

A Pré-Proposta é uma funcionalidade do sistema que permite ao usuário escolher as ações que foram geradas na PLOA do ano anterior e carregá-las no novo exercício. Ela carrega as ações escolhidas com todos os dados preenchidos da proposta (Unidade Gestora Executora, Microrregião, Município, Natureza da Despesa, Subitem, Id. Uso, Fonte, Detalhamento de Fonte, Emenda Parlamentar, Plano Orçamentário), com exceção dos valores.

- 1. No menu do sistema selecione a opção Planejamento | Orçamento | Propostas de Despesa;
- Pressione o botão Gerar Pré-Proposta; 2.

| ).  | Selecione as                   | ριοροσίας (α                         | ções) que devei                                                          |                         |                                                         |
|-----|--------------------------------|--------------------------------------|--------------------------------------------------------------------------|-------------------------|---------------------------------------------------------|
| Pre | é Proposta de                  | Despesa                              |                                                                          | Planejamento >          | Orçamento > Propostas de Despesa > Pré Proposta de Desp |
| ≥   | Filtro                         |                                      |                                                                          |                         |                                                         |
| Со  | nteúdo                         |                                      |                                                                          |                         | 🛷 Importar Selecionados 🛛 🛞 Cancelar                    |
|     | ) Órgão                        | Unidade<br>Orçamentária              | Ação PPA                                                                 | Instância               | Va                                                      |
|     | 01 - ASSEMBLEIA<br>LEGISLATIVA | 01101 -<br>ASSEMBLEIA<br>LEGISLATIVA | 1222 - REALIZAÇÃO<br>DE CONCURSO<br>PÚBLICO (01101)                      | CAPTAÇÃO DA<br>PROPOSTA | 0                                                       |
|     | 01 - ASSEMBLEIA<br>LEGISLATIVA | 01101 -<br>ASSEMBLEIA<br>LEGISLATIVA | 2953 -<br>ADMINISTRAÇÃO<br>DA UNIDADE<br>(01101)                         | CAPTAÇÃO DA<br>PROPOSTA | 0                                                       |
|     | 01 - ASSEMBLEIA<br>LEGISLATIVA | 01101 -<br>ASSEMBLEIA<br>LEGISLATIVA | 2954 - DIVULGAÇÃO<br>INSTITUCIONAL<br>(01101)                            | CAPTAÇÃO DA<br>PROPOSTA | 0                                                       |
|     | 01 - ASSEMBLEIA<br>LEGISLATIVA | 01101 -<br>ASSEMBLEIA<br>LEGISLATIVA | 2955 -<br>CAPACITAÇÃO E<br>TREINAMENTO DE<br>RECURSOS<br>HUMANOS (01101) | CAPTAÇÃO DA<br>PROPOSTA | 0                                                       |
|     | 01 - ASSEMBLEIA<br>LEGISLATIVA | 01101 -<br>ASSEMBLEIA                | 2956 -<br>REMUNERAÇÃO DE<br>PESSOAL ATIVO                                | CAPTAÇÃO DA<br>PROPOSTA | 0                                                       |

0,00

3 Selecione as propostas (ações) que devem ser importadas:

Pressione o botão Importar Selecionados. 4.

LEGISLATIVA

(01101)

# EXERCÍCIO 1 – GERAR PRÉ-PROPOSTA

Nesse exercício cada aluno deverá escolher no máximo duas ações para exemplificar a geração da sua pré-proposta.

# CENÁRIO 2 – COMPLETANDO AS INFORMAÇÕES SOBRE AS METAS FÍSICAS E FINANCEIRAS DE CADA AÇÃO

#### SELECIONANDO UMA AÇÃO

- 1. No menu do sistema selecione a opção *Planejamento | Orçamento | Propostas de Despesa;*
- 2. Selecione a ação desejada e pressione o botão *Alterar* (Lembrando: para auxiliar na escolha da ação o usuário poderá utilizar o filtro).

#### **METAS FÍSICAS**

Ao realizar a importação da pré-proposta, o SIGEFES busca as informações sobre as Metas Físicas informadas no PLOA do ano anterior. Se o usuário desejar ele poderá alterar essas informações: basta clicar sobre a Meta Física para ativar os botões para inserir, alterar, excluir e importar metas do PPA.

| Alterar Despesa                                                                                                    |                                            |                |                    | Planejamento > (    | Orçamento > Propostas ( | de Despesa > Altera | r Despesa |  |  |
|----------------------------------------------------------------------------------------------------|--------------------------------------------|----------------|--------------------|---------------------|-------------------------|---------------------|-----------|--|--|
| Identificação         Órgão         31 - SECRETARIA DE ESTADO DA AGRICULTURA, ABASTECIMENTO, AQUICULTURA E PESCA           Unidade Orçamentária         3101 - SECRETARIA DE ESTADO DA AGRICULTURA, ABASTECIMENTO, AQUICULTURA E PESCA           Ação PPA         250 - ADMINISTRAÇÃO DA UNIDADE (3101)           Metas Físicas         Metas Fínanceiras         Justificativa         Enviar Proposta | <mark>မ</mark> ှာ Cadastrar Nova Ação<br>A |                |                    |                     |                         |                     |           |  |  |
| Conteúdo Micromaño Produto Acão Quantidade Número Projeto                                                                                                    | HINSERIF 💽 Alter                           | ar 🏾 🧃 Excluir | 🔒 Vincular Projeto | Desvincular Projeto | 🔯 Visualizar Projeto    | 🙀 Importar do P     | PA        |  |  |
| DO - ESTADO UNIDADE MANTIDA 1                                                                                                    |                                            |                |                    |                     |                         |                     |           |  |  |
|                                                                                                    |                                            |                |                    | 🛓 Imprimir 📃        | Salvar Rascunho         | Salvar e Sair       | 🔏 Sair    |  |  |

#### METAS FINANCEIRAS

- 1. Para continuar o preenchimento da proposta, selecione a aba Metas Financeiras;
- 2. Selecione o registro da Natureza de Despesa desejada e pressione o botão Alterar:

| Alterar Despesa                                                                                                    |              |                  |          |                        |            |       |                          |                       |                          | Planejame          | ento > Orçamento            | > Propos |
|----------------------------------------------------------------------------------------------------|--------------|------------------|----------|------------------------|------------|-------|--------------------------|-----------------------|--------------------------|--------------------|-----------------------------|----------|
| Identificação                                                                                                    |              |                  |          |                        |            |       |                          |                       |                          |                    |                             |          |
| Órgão 31 - SECRETARIA DE ESTADO DA AGRICULTURA, ABASTECIMENTO, AQUICULTURA E PESCA Cadastrar Nova Ação<br>Unidade Orçamentária 31101 - SECRETARIA DE ESTADO DA AGRICULTURA, ABASTECIMENTO, AQUICULTURA E PESCA<br>Ação PPA 2350 - ADMINISTRAÇÃO DA UNIDADE (31101) |              |                  |          |                        |            |       |                          |                       |                          |                    |                             |          |
| Metas Físicas Metas Financeiras Jus                                                                                                    | stificativa  | Enviar Pr        | oposta   |                        |            |       |                          |                       |                          |                    |                             |          |
| Conteúdo                                                                                                    |              |                  |          |                        |            |       |                          |                       |                          | 📥 Inserir          | 💫 Alterar 🏾 🍾               | Excluir  |
| Unidade Gestora Executora                                                                                                    | Microrregião | Município        | Natureza | Sub-item da<br>Despesa | Id.<br>uso | Fonte | Detalhamento de<br>Fonte | Emenda<br>Parlamentar | Plano Orçamentário       | Meta<br>Financeira | Meta Financeira<br>Prevista |          |
| 310101 - SECRETARIA DE ESTADO DA<br>AGRICULTURA, ABASTECIMENTO, AQUICULTURA E<br>PESCA                                                                                                    | 00 - ESTADO  | Não<br>informado | 339014   | 00 - Não<br>definido   | 0          | 101   | 000000                   | E0000                 | 000001 - Não<br>Definido | 0,00               | 0,00                        |          |
| 310101 - SECRETARIA DE ESTADO DA<br>AGRICULTURA,ABASTECIMENTO,AQUICULTURA E<br>PESCA                                                                                                    | 00 - ESTADO  | Não<br>informado | 339030   | 00 - Não<br>definido   | 0          | 101   | 000000                   | E0000                 | 000001 - Não<br>Definido | 0,00               | 0,00                        |          |
| 310101 - SECRETARIA DE ESTADO DA                                                                                                    |              |                  |          |                        |            |       |                          |                       |                          |                    |                             |          |

3. Informe o valor desejado e clique em *Confirmar:* 

| Plano Plurianual LDO                            | Orçamento Acompanhamento Relatórios Projeto                                          |
|-------------------------------------------------|--------------------------------------------------------------------------------------|
| Inserir Item Meta F                             | <b>inanceira</b>                                                                     |
| Ação PPA 2350 - ADMINISTRA                      | IÇÃO DA UNIDADE (31101)                                                              |
| * Unidade Gestora Executora                     | a 310101 - SECRETARIA DE ESTADO DA AGRICULTURA, ABASTECIMENTO, AQUICULTURA E PESCA ▼ |
| * Microrregião                                  | 0 00 - ESTADO ▼                                                                      |
| * Município                                     | Não informado ▼                                                                      |
| * Natureza                                      | a 339014 - DIÁRIAS - CIVIL ▼                                                         |
| * Sub-item da Despesa                           | a 00 - Não definido ▼                                                                |
| * Id. uso<br>* Fonto<br>* Detalhamento de Fonto | 0 0 - RECURSOS NAO DESTINADOS A CONTRAPARTIDA                                        |
| * Emenda Parlamenta                             | © E0000 ▼                                                                            |
| * Plano Orçamentário                            | 000001 - Não Definido ▼                                                              |
| * Meta Financeira                               | 5.000,00                                                                             |

- 4. Realize o mesmo procedimento para todas naturezas de despesas desejadas;
- 5. Se o usuário desejar ele poderá incluir uma <u>nova</u> natureza de despesa ou <u>excluir</u> alguma natureza de despesa que tenha sido importada e que não receberá orçamento nessa proposta:
  - a) Para inserir uma nova natureza de despesa clique no botão Inserir;
  - b) Para excluir uma natureza de despesa selecione a linha desejada e clique em *Excluir;*

| Alterar Despesa                                                                                                    |              |                  |          |                        |            |       |                          |                       |                          | Planej             | amento > Orçamer            | nto > Propost |
|----------------------------------------------------------------------------------------------------|--------------|------------------|----------|------------------------|------------|-------|--------------------------|-----------------------|--------------------------|--------------------|-----------------------------|---------------|
| Identificação                                                                                                    |              |                  |          |                        |            |       |                          |                       |                          |                    |                             |               |
| Órgão 31 - SECRETARIA DE ESTADO DA AGRICULTURA, ABASTECIMENTO, AQUICULTURA E PESCA<br>Unidade Orçamentária 31101 - SECRETARIA DE ESTADO DA AGRICULTURA, ABASTECIMENTO, AQUICULTURA E PESCA<br>Ação PPA 2350 - ADMINISTRAÇÃO DA UNIDADE (31101) |              |                  |          |                        |            |       |                          |                       |                          |                    |                             |               |
| Metas Físicas Metas Financeiras Justificativa Enviar Proposta                                                                                                    |              |                  |          |                        |            |       |                          |                       |                          |                    |                             |               |
| Conteúdo                                                                                                    |              |                  |          |                        |            |       |                          |                       |                          | 🐈 Inse             | rir 🛛 🔪 Alterar             | 🧑 Excluir     |
| Unidade Gestora Executora                                                                                                    | Microrregião | Município        | Natureza | Sub-item da<br>Despesa | Id.<br>uso | Fonte | Detalhamento de<br>Fonte | Emenda<br>Parlamentar | Plano Orçamentário       | Meta<br>Financeira | Meta Financeira<br>Prevista |               |
| 310101 - SECRETARIA DE ESTADO DA<br>AGRICULTURA, ABASTECIMENTO, AQUICULTURA<br>E PESCA                                                                                                    | 00 - ESTADO  | Não<br>informado | 339014   | 00 - Não<br>definido   | 0          | 101   | 000000                   | E0000                 | 000001 - Não<br>Definido | 5.000,00           | 0,00                        |               |
| 310101 - SECRETARIA DE ESTADO DA<br>AGRICULTURA, ABASTECIMENTO, AQUICULTURA<br>E PESCA                                                                                                    | 00 - ESTADO  | Não<br>informado | 339030   | 00 - Não<br>definido   | 0          | 101   | 000000                   | E0000                 | 000001 - Não<br>Definido | 0,00               | 0,00                        |               |
| 310101 - SECRETARIA DE ESTADO DA<br>AGRICULTURA, ABASTECIMENTO, AQUICULTURA<br>E PESCA                                                                                                    | 00 - ESTADO  | Não<br>informado | 339033   | 00 - Não<br>definido   | 0          | 101   | 000000                   | E0000                 | 000001 - Não<br>Definido | 0,00               | 0,00                        |               |
| 310101 - SECRETARIA DE ESTADO DA<br>AGRICULTURA,ABASTECIMENTO,AQUICULTURA<br>E PESCA                                                                                                    | 00 - ESTADO  | Não<br>informado | 339036   | 00 - Não<br>definido   | 0          | 101   | 000000                   | E0000                 | 000001 - Não<br>Definido | 0,00               | 0,00                        |               |
| 310101 - SECRETARIA DE ESTADO DA<br>AGRICULTURA,ABASTECIMENTO,AQUICULTURA<br>E PESCA                                                                                                    | 00 - ESTADO  | Não<br>informado | 339037   | 00 - Não<br>definido   | 0          | 101   | 000000                   | E0000                 | 000001 - Não<br>Definido | 0,00               | 0,00                        |               |
| 310101 - SECRETARIA DE ESTADO DA                                                                                                    |              | NIZ -            |          | 00 N2-                 |            |       |                          |                       | 000001 NZ-               | 5 000 00           | 0.00                        |               |
|                                                                                                    |              |                  |          |                        |            |       |                          |                       |                          | 10.000,00          | 0,00                        |               |

**LEMBRETE:** A Regionalização das Metas Físicas deve coincidir com a regionalização informada nas Metas Financeiras. Exemplo: O usuário não poderá incluir na Meta Financeira uma despesa na microrregião Metropolitana se ele não informar ao menos uma Meta Física para essa microrregião, e vice-versa.

#### **IMPORTANTE:**

- Para sua segurança, clique no botão Salvar Rascunho no decorrer desse processo para evitar a perda de informações. Esse botão também permite que você interrompa o preenchimento e retorne posteriormente sem perder a informações já fornecidas;
- Só será permitido clicar no botão Salvar e Sair quando todas as informações tiverem sido preenchidas. O sistema não permitirá, por exemplo, salvar uma natureza de despesa com valor zerado. No entanto, mesmo clicando em Salvar e Sair, o usuário poderá alterar posteriormente a proposta, se desejar.
- Lembrando que **salvar rascunho ≠ salvar e sair**, e que, para tramitar a proposta, nenhuma despesa poderá estar salva somente em rascunho, sendo assim, verifique se todas as ações estão salvas corretamente antes de enviar sua proposta.

| Alterar Despesa                                                                                          |                                                        |                                         |            |                              |            |              |                          |                       |                          | Planeja            | mento > Orçamer             | nto > Propost | as de Despesa > Alte | rar Desp |
|----------------------------------------------------------------------------------------------------|--------------------------------------------------------|-----------------------------------------|------------|------------------------------|------------|--------------|--------------------------|-----------------------|--------------------------|--------------------|-----------------------------|---------------|----------------------|----------|
| (dentificação                                                                                            |                                                        |                                         |            |                              |            |              |                          |                       |                          |                    |                             |               |                      |          |
| Órgão 31 - SECRETARIA DE Es<br>Unidade Orçamentária 31101 - SECRETARIA D<br>Ação PPA 2350 - ADMINISTRAÇÃ | STADO DA AGRICU<br>E ESTADO DA AGR<br>O DA UNIDADE (3: | ULTURA, ABAST<br>RICULTURA, AE<br>1101) | RECIMENTO, | AQUICULTURA<br>TO, AQUICULTI | JRA E      | SCA<br>PESCA | 🖶 Cadastrar Nova         | а Аção                |                          |                    |                             |               |                      |          |
| etas Físicas Metas Financeiras Justificativa Enviar Proposta                                             |                                                        |                                         |            |                              |            |              |                          |                       |                          |                    |                             |               |                      |          |
| Conteúdo                                                                                                 |                                                        |                                         |            |                              |            |              |                          |                       |                          | 砕 Inseri           | r <u>रि</u> Alterar         | 🧋 Excluir     | Usar Meta Prev       | /ista    |
| Unidade Gestora Executora                                                                                | Microrregião                                           | Município                               | Natureza   | Sub-item da<br>Despesa       | Id.<br>uso | Fonte        | Detalhamento de<br>Fonte | Emenda<br>Parlamentar | Plano Orçamentário       | Meta<br>Financeira | Meta Financeira<br>Prevista |               |                      |          |
| 310101 - SECRETARIA DE ESTADO DA<br>AGRICULTURA, ABASTECIMENTO, AQUICULTURA<br>E PESCA                   | 00 - ESTADO                                            | Não<br>informado                        | 339014     | 00 - Não<br>definido         | 0          | 101          | 000000                   | E0000                 | 000001 - Não<br>Definido | 5.000,00           | 0,00                        |               |                      | ſ        |
| 310101 - SECRETARIA DE ESTADO DA<br>AGRICULTURA, ABASTECIMENTO, AQUICULTURA<br>E PESCA                   | 00 - ESTADO                                            | Não<br>informado                        | 339030     | 00 - Não<br>definido         | 0          | 101          | 000000                   | E0000                 | 000001 - Não<br>Definido | 0,00               | 0,00                        |               |                      |          |
| 310101 - SECRETARIA DE ESTADO DA<br>AGRICULTURA, ABASTECIMENTO, AQUICULTURA<br>PESCA                     | 00 - ESTADO                                            | Não<br>informado                        | 339033     | 00 - Não<br>definido         | 0          | 101          | 000000                   | E0000                 | 000001 - Não<br>Definido | 0,00               | 0,00                        |               |                      |          |
| 310101 - SECRETARIA DE ESTADO DA<br>AGRICULTURA, ABASTECIMENTO, AQUICULTURA<br>E PESCA                   | 00 - ESTADO                                            | Não<br>informado                        | 339036     | 00 - Não<br>definido         | 0          | 101          | 000000                   | E0000                 | 000001 - Não<br>Definido | 0,00               | 0,00                        |               |                      |          |
| 310101 - SECRETARIA DE ESTADO DA<br>AGRICULTURA, ABASTECIMENTO, AQUICULTURA<br>E PESCA                   | 00 - ESTADO                                            | Não<br>informado                        | 339037     | 00 - Não<br>definido         | 0          | 101          | 000000                   | E0000                 | 000001 - Não<br>Definido | 0,00               | 0,00                        |               |                      |          |
| 310101 - SECRETARIA DE ESTADO DA                                                                         |                                                        | M2-                                     |            | 00 112-                      |            |              |                          |                       | 000001 NZ-               | 5.000.00           | 0.00                        |               |                      |          |
|                                                                                                    |                                                        | 1                                       |            |                              |            |              |                          |                       | 1                        | 🛓 Imprimi          | r 🛛 💾 Salvar I              | Rascunho      | 🛃 Salvar e Sair      | 🔏 Sa     |

# EXERCÍCIO 2 – COMPLETAR AS INFORMAÇÕES SOBRE METAS FÍSICAS E FINANCEIRAS DAS AÇÕES

Nesse exercício o aluno deverá praticar as seguintes atividades:

#### Na aba Metas Físicas:

- Alterar uma meta física;
- Excluir uma meta física;
- Importar uma meta física do PPA;
- Inserir mais de uma meta física em alguma ação;

#### Na aba *Metas Financeiras*:

- Excluir uma natureza de despesa;
- Incluir uma nova natureza de despesa;
- Preencher o valor nas naturezas de despesas importadas;

O usuário poderá também incluir uma nova ação em sua proposta que não foi importada pela préproposta:

- 1. No menu do sistema: Planejamento | Orçamento | Propostas de Despesa;
- 2. Pressione o botão Inserir;

| Plano Plurianual LDO Orçan  | nento Acompanhamento Re                            | latórios Projeto                                   |                                    |                        |            |               |                      |  |
|-----------------------------|----------------------------------------------------|----------------------------------------------------|------------------------------------|------------------------|------------|---------------|----------------------|--|
| Definir Verificações        | Propostas de Despesa                               |                                                    |                                    |                        | Planejame  | ento > Orçame | nto > Propostas de l |  |
| Propostas de Despesa        | > Filtro                                           |                                                    |                                    |                        |            |               |                      |  |
| Envio de Despesas           | Contaúdo - Incerir                                 | Alterar 🖉 Vicualizar 📴 Cerar Pré-Bropos            | ta 🔛 Evoluir 🔤 Recalquiar Decoecar | Desfazer Pacálcula dar | Decoecac   | - Imprimir    | Ecoalho da Raci      |  |
| Propostas de Receita        | Contendo                                           |                                                    | ta a Licula despesas               |                        | s Despesas | and turbuing  | Lispeirio de Rece    |  |
| Envio de Receitas           | Óraão                                              | Linidade Orcamentária                              | Acão PPA                           | Instância              | Pascupho   | Recalculada   | Valor                |  |
| Emendas de Despesa          | Ciguo                                              | onduce organicitaria                               | 190011 h                           | Instancia              | Ruscumo    | Emendas?      | Valor                |  |
| Envio de Emendas de Despesa | 31 - SECRETARIA DE ESTADO DA                       | 31101 - SECRETARIA DE ESTADO DA                    | 3353 - AQUISIÇÃO E RENOVAÇÃO DA    |                        |            |               |                      |  |
| Emendas de Receita          | AGRICULTURA, ABASTECIMENTO,<br>AOUICULTURA E PESCA | AGRICULTURA, ABASTECIMENTO,<br>AQUICULTURA E PESCA | FROTA (31101)                      | PROPOSTA - SETORIAL    | Não        | Não           | 250.000,00           |  |
| Anexo Entidades             | 31 - SECRETARIA DE ESTADO DA                       | 31101 - SECRETARIA DE ESTADO DA                    | 2250 - ADMINISTRAÇÃO DA UNIDADE    |                        |            |               |                      |  |
| Plano Orçamentário          | AGRICULTURA, ABASTECIMENTO,<br>AQUICULTURA E PESCA | AGRICULTURA, ABASTECIMENTO,<br>AQUICULTURA E PESCA | (31101)                            | PROPOSTA - SETORIAL    | Não        | Não           | 5.023,00             |  |

3. Complete as informações das metas físicas e metas financeiras conforme desejado.

CENÁRIO 4 – ELIMINANDO UMA AÇÃO DA PROPOSTA DE DESPESA

#### EXCLUINDO UMA AÇÃO QUE FOI IMPORTADA E QUE NÃO SERÁ MAIS UTILIZADA

O usuário poderá excluir uma ação que foi importada por engano no momento de importação da préproposta:

- 1. No menu do sistema: Planejamento | Orçamento | Propostas de Despesa;
- 2. Selecione a proposta de despesa desejada e pressione o botão *Excluir*;

| 🗹 Conteúdo 🛛 🔮                                                    | 🛚 Inserir 🛛 📐 Alterar 🔯 Visualizar 😤 Gerar Pré-Proposta 🧃            | 🖌 Excluir 📄 Recalcular Despesas 🛛 🥁 Desfazer Recálculo das Despesas |  |  |  |  |  |  |
|-------------------------------------------------------------------|----------------------------------------------------------------------|---------------------------------------------------------------------|--|--|--|--|--|--|
| Órgão                                                             | Unidade Orçamentária                                                 | Αςão ΡΡΑ                                                            |  |  |  |  |  |  |
| 41 - SECRETARIA DE ESTADO DE MEIO<br>AMBIENTE E RECURSOS HÍDRICOS | 41101 - SECRETARIA DE ESTADO DE MEIO AMBIENTE E<br>RECURSOS HÍDRICOS | 2955 - ESTRATÉGIAS DE GESTÃO DE PESSOAS (41101)                     |  |  |  |  |  |  |
|                                                                   |                                                                      |                                                                     |  |  |  |  |  |  |

3. Na pop-up de confirmação pressione o botão Sim:

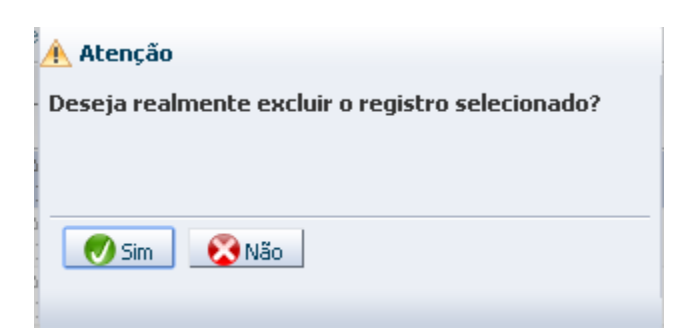

#### CENÁRIO 5 – GERANDO O RELATÓRIO QUADRO DE DETALHAMENTO DA DESPESA – QDD

GERANDO O QDD PARA CONFERÊNCIA DA PROPOSTA

Neste módulo é possível acessar todos os relatórios compartilhados com o usuário:

1. No menu do sistema selecione a opção Flexvision | Consultas;

| Planejamento Execução Apoio Adm                                                                                                    | ninistração Flexvision                                                                                   |
|----------------------------------------------------------------------------------------------------|----------------------------------------------------------------------------------------------------|
| Consultas                                                                                                    |                                                                                                    |
| Consultas                                                                                                    |                                                                                                    |
| <ul> <li>Relatórios do Flexvision - SEP</li> <li>LOA</li> <li>Gerenciais</li> <li>Execução Orçamentária</li> <li>Relatórios Consolidados/ Todas UG's</li> <li>Relatórios por UG</li> <li>052 - Caixa</li> <li>053 - Vinculados</li> <li>054 - Próprios</li> <li>059 - Todas as Fontes</li> <li>092 - Caixa - Todos os Grupos</li> <li>EMENDAS</li> <li>CONORC</li> <li>CONSULTORC</li> <li>ARQUIVOS</li> <li>Controle de Cotas</li> </ul> | Consultas<br>→ Filtro<br>Conteúdo<br>Título Cubo Estado Proprietário<br>Não há dados para esta consulta. |

 No usuário *Relatórios do Flexvision – SEP*, na pasta *Gerenciais* encontre o relatório *QDD* desejado e pressione o botão *Executar:*

| Planejamento Execução Apoio Admin      | istração Flexvision                                         |                |        |                                   | Seja bem vindo(a), | Marina Miranda M | arques       | Exerc |
|----------------------------------------|-------------------------------------------------------------|----------------|--------|-----------------------------------|--------------------|------------------|--------------|-------|
| Consultas                              |                                                             |                |        |                                   |                    |                  |              |       |
| Consultas                              |                                                             |                |        |                                   |                    |                  | Flexvision > | Consu |
| •                                      | Consultas                                                   |                |        |                                   |                    |                  |              |       |
| Relatórios do Flexvision - SEP         | ≥ Filtro                                                    |                |        |                                   |                    |                  |              |       |
| Cerenciais                             | Conteúdo                                                    |                |        |                                   |                    | 📦 Limpar Cache   | 🎭 Execu      | ıtar  |
|                                        | Título                                                      | Cubo           | Estado | Proprietário                      |                    |                  |              |       |
| Relatórios Consolidados/ Todas UG's    | PROGRAMA DE TRABALHO GERENCIAL - POR UO                     | LOA - Despesas | Válido | Relatórios do<br>Flexvision - SEP |                    |                  |              |       |
| 052 - Caixa                            | QDD - ELEMENTO DE DESPESA, POR UO (GERENCIAL)               | LOA - Despesas | Válido | Relatórios do<br>Flexvision - SEP |                    |                  |              |       |
| 🗁 053 - Vinculados<br>🗁 054 - Próprios | QDD - FONTE DETALHADA E PO, POR UO (GERENCIAL)              | LOA - Despesas | Válido | Relatórios do<br>Flexvision - SEP |                    |                  |              |       |
| 059 - Todas as Fontes                  | QDD - PO, POR UO (GERENCIAL)                                | LOA - Despesas | Válido | Relatórios do<br>Flexvision - SEP |                    |                  |              |       |
| EMENDAS                                | QUADRO DE DETALHAMENTO DE DESPESA                           | LOA - Despesas | Válido | Relatórios do<br>Flexvision - SEP |                    |                  |              |       |
| CONORC<br>CONSULTORC                   | QUADRO DE DETALHAMENTO DE DESPESA - POR ELEMENTO DE DESPESA | LOA - Despesas | Válido | Relatórios do<br>Flexvision - SEP |                    |                  |              |       |
|                                        |                                                             |                |        | pulsidaria da                     |                    |                  |              |       |

 Alguns relatórios irão solicitar que o usuário informe a instância (Fase/ Workflow) desejada. Considerando que a proposta de despesa tramita por diferentes instâncias, selecione a instância desejada e clique em *Ok*:

| Parâmetro                    | Valor                               |              |
|------------------------------|-------------------------------------|--------------|
| Informe o código da Workflow | Selecione                           | •            |
|                              | Selecione                           |              |
|                              | CONSOLIDAÇÃO DA PROPOSTA - SETORIAL |              |
|                              | ANÁLISE DA PROPOSTA - SEP           | ELABORAÇÃO D |
|                              | ANALISE PLOA - ALEES                |              |
|                              |                                     | _            |
|                              |                                     |              |
|                              |                                     |              |
|                              |                                     |              |
|                              |                                     |              |
|                              |                                     |              |
|                              | 🕖 Ok                                | 🔀 Cancelar   |

**LEMBRETE:** Todo relatório executado pelo Flexvision pode ser exportado para Excel e/ou PDF conforme figura abaixo.

| Consultas                                              |            |                                |        |             |                                 |                            |                   |     |           |                              |  |
|--------------------------------------------------------|------------|--------------------------------|--------|-------------|---------------------------------|----------------------------|-------------------|-----|-----------|------------------------------|--|
| Consultas                                              |            |                                |        |             |                                 |                            |                   | Fl  | xvision > | <ul> <li>Consulta</li> </ul> |  |
| Consultas Resultado 👍 Visualizar impressão             |            |                                |        |             |                                 |                            |                   |     |           |                              |  |
| ≥ Filtro de Cubo                                       |            |                                |        |             |                                 |                            |                   |     |           | _                            |  |
|                                                        |            |                                |        |             | Primeira ┥ Anterior 🕨           | Próxima 🕨 Última 🐐 Alte    | rar parâmetros    | × 1 | 7         | 内                            |  |
| . (e 1 %                                               |            | Governo do Estado              | do Esp | pírito San  | to                              |                            |                   |     |           |                              |  |
| QDD - FONTE DETALHADA E PO, POR UO (GERENCIAL)         |            |                                |        |             |                                 |                            |                   |     |           |                              |  |
| Órgão / Unidade Orçamentária / Programa de<br>Trabalho | υo         | Especificação                  | Esfera | Natureza    | Fonte / Fonte Detalhada         | Plano orçamentário         | Valor (EM<br>R\$) |     |           |                              |  |
| 31 - SECRETARIA DE ESTADO DA AGRICULTURA, AB           | ASTECI     | MENTO, AQUICULTURA E PESCA     |        |             |                                 |                            |                   |     |           |                              |  |
| 31101 - SECRETARIA DE ESTADO DA AGRICULTUR             | A, ABA     | STECIMENTO, AQUICULTURA E PESC | A      |             |                                 |                            | 255.023           |     |           |                              |  |
| □ 20.122.0114.3353                                     | ⊡<br>31101 | □ AQUISIÇÃO E RENOVAÇÃO DA     | ΞF     | ⊡<br>449052 | ⊡0101                           |                            | 250.000           |     |           |                              |  |
|                                                        |            | FROTA                          |        |             | 000000 - RECURSOS<br>ORDINÁRIOS | ⊞ 000001 - Não<br>Definido | 250.000,00        |     |           |                              |  |

# EXERCÍCIO 3 – GERAR UM RELATÓRIO QDD

Nesse exercício o usuário deverá escolher um relatório QDD para ser executado e deverá exportá-lo para o formato PDF.

#### CENÁRIO 6 – PRENCHENDO O ANEXO DE ENTIDADES

O preenchimento do cadastro de entidades é obrigatório para toda Unidade Orçamentária (UO) que inclua em sua proposta de despesa orçamento em alguma das seguintes naturezas de despesas:

# 3.3.50.41 (Contribuições Correntes)

# 3.3.50.43 (Subvenções Sociais)

# 4.4.50.42 (Auxílios)

**IMPORTANTE:** No momento de elaborar a proposta de despesa o sistema só permitirá o cadastro de despesa nas naturezas **3.3.50.41 (Contribuições Correntes)**, **3.3.50.43 (Subvenções Sociais) e 4.4.50.42 (Auxílios)** se o usuário tiver realizado anteriormente o cadastro da entidade (informando a ação que deverá ser permitido o cadastro e a natureza).

Sendo assim, caso o usuário opte por iniciar a proposta de despesa antes de preencher o cadastro de entidades, ele não irá conseguir salvar e nem enviar a sua proposta nas naturezas listadas acima até preencher corretamente o anexo de entidades.

#### ANEXO ENTIDADES

O anexo de entidades deve ser coerente com o cadastro da proposta de despesa, sendo assim, o usuário deverá realizar o cadastro das entidades, informando em qual ação e em qual natureza (Contribuições Correntes, Subvenções Sociais e/ou Auxílios) será cadastrada cada despesa:

- 1) No menu do sistema selecione a opção Planejamento | Orçamento | Anexo Entidades;
- 2) Selecione o botão Inserir;

| Planejamento Execução       | Apoio Administração Flexvision                                    | Seja bem vindo(a), Marina Miranda Marques Exercício |
|-----------------------------|-------------------------------------------------------------------|-----------------------------------------------------|
| Plano Plurianual LDO        | Orçamento Acompanhamento Relatórios Projeto                       |                                                     |
| Definir Verificações        | Anexo Entidades                                                   | Planejamento > Orçamento > Anexo Entidades          |
| Propostas de Despesa        | ➢ Filtro                                                          |                                                     |
| Propostas de Receita        | Conteúdo                                                          | 🛛 🖶 Inserir 📄 Alterar 🏾 🗑 Excluir 🛛 📥 Imprimir      |
| Envio de Receitas           | Órgão Unidade Orçamentária Código Entidade Nome Entidade Excluído |                                                     |
| Emendas de Despesa          | Nao na uadus para esta consulta.                                  |                                                     |
| Envio de Emendas de Despesa |                                                                   |                                                     |
| Emendas de Receita          |                                                                   |                                                     |
| Anexo Entidades             |                                                                   |                                                     |
| Plano Orçamentário          |                                                                   |                                                     |

- 3) Preencha as informações sobre Órgão;
- 4) Preencha as informações sobre UO;
- 5) Preencha o número do CNPJ da Entidade e aperte a tecla TAB (DICA: essa tecla auxilia na busca da informação quando a lista de opções é muito extensa. O usuário pode digitar apenas os 4 primeiros dígitos e clicar em TAB, assim, o sistema só trará as opções de entidades que se iniciam com essa numeração);
- 6) Clique no botão *Inserir* para escolher as ações e respectivas naturezas de despesas;

| Inserir Anexo Entidades                                                                                     | Planejamento > Orçamento > Anexo Entidades > Inserir Anexo Entidade |
|----------------------------------------------------------------------------------------------------|---------------------------------------------------------------------|
| Dados Gerais                                                                                                |                                                                     |
| * Órgão 31 💦 🔍 🔶 SECRETARIA DE ESTADO DA AGRICULTURA, ABASTECIMENTO, AQUICULTURA E PESCA                    |                                                                     |
| * Unidade Orçamentária 🛛 1101 🔤 🔍 🔶 SECRETARIA DE ESTADO DA AGRICULTURA, ABASTECIMENTO, AQUICULTURA E PESCA | SUGESTÃO: INICIE O PREENCHIMENTO DO CNPJ E APERTE A TECLA           |
| * Entidade 🛛 10935814000171 👘 🔍 🔷 ASSOCIAÇÃO DE AMPARO SOCIAL E EDUCACIONAL DE MANTENÓPOLIS - ES 🔨 🛁        | 'TAB'.                                                              |
| Item - Anexo Entidades                                                                                      |                                                                     |
| Conteúdo                                                                                                    | 🕒 Inserir 📉 Alterar 🛛 📓 Visualizar 🖉 🗑 Excluir 👘                    |
| Ação Natureza                                                                                               |                                                                     |
| Não há dados para esta consulta.                                                                            | <u> </u>                                                            |
|                                                                                                    |                                                                     |

7) Digite o número da ação e aperte a tecla TAB;

- Selecione a natureza de despesa desejada e aperte a seta azul para movê-la para o quadro "Selecionadas". O usuário poderá escolher mais de uma, caso necessário;
- 9) Clique em *Confirmar*;

| Plano Plurianual LDO Orçamento Acompanhamento Relatórios Pro         | rojeto                                                                      |
|----------------------------------------------------------------------|-----------------------------------------------------------------------------|
| Inserir Item - Anexo Entidades                                       | Planejamento > Orçamento > Anexo Entidades > Inserir Item - Anexo Entidades |
| * Ação 🛛 4366 🔄 🔍 🔶 CAPACITAÇÃO TÉCNICA E GERENCIAL DE JOVENS RURAIS |                                                                             |
| *Natureza Disponíveis Selecionadas                                   |                                                                             |
| 335043 - SUBVENÇÕES SOCIAIS                                          |                                                                             |
|                                                                      |                                                                             |
|                                                                      |                                                                             |
| 3                                                                    |                                                                             |
|                                                                      |                                                                             |
|                                                                      |                                                                             |
|                                                                      |                                                                             |
|                                                                      |                                                                             |
|                                                                      |                                                                             |
|                                                                      |                                                                             |
|                                                                      |                                                                             |
|                                                                      |                                                                             |
|                                                                      |                                                                             |
|                                                                      | 💎 Confirmar 🛛 🔀 Cancelar                                                    |
|                                                                      |                                                                             |

- 10) Repita os itens 6, 7, 8 e 9 para cada ação que deverá ser cadastrada para a Entidade selecionada no cabeçalho;
- 11) Após inserir todas a ações desejadas não esqueça de clicar em *Confirmar* para salvar o cadastro dessa Entidade:

| Inserir Anexo Entidades                                                                                |                                                        | Planejamento > Orçamento > Anexo | Entidades > Inser | rir Anexo Entidades |
|----------------------------------------------------------------------------------------------------|--------------------------------------------------------|----------------------------------|-------------------|---------------------|
| Dados Gerais                                                                                           |                                                        |                                  |                   |                     |
| * Órgão 31 🛛 🔍 🔶 SECRETARIA DE ESTADO DA AGRICULTURA, ABASTECIMENTO, AQUICULTURA E PES                 | CA                                                     |                                  |                   |                     |
| * Unidade Orçamentária 31101 🔍 🔶 SECRETARIA DE ESTADO DA AGRICULTURA, ABASTECIMENTO, AQUICULTURA E PES | CA                                                     |                                  |                   |                     |
| * Entidade 10935814000171 Q I ASSOCIAÇÃO DE AMPARO SOCIAL E EDUCACIONAL DE MANTENÓPOL                  | IS - ES                                                |                                  |                   |                     |
|                                                                                                    |                                                        |                                  |                   |                     |
| Item - Anexo Entidades                                                                                 |                                                        |                                  |                   |                     |
| Conteúdo                                                                                               |                                                        | 砕 Inserir 🛛 💫 Alterar            | 🔾 Visualizar      | 🧃 Excluir           |
| Ação                                                                                                   | Natureza                                               |                                  |                   |                     |
| 4366 - CAPACITAÇÃO TÉCNICA E GERENCIAL DE JOVENS RURAIS                                                | 445042 - AUXÍLIOS, 335043 - SUBVENÇÕES<br>SOCIAIS      |                                  |                   |                     |
| 3360 - APOIO À INFRAESTRUTURA PARA VALORIZAÇÃO DE AÇÕES PRODUTIVAS E SOCIAIS DA JUVENTUDE RURAL        | 335041 - CONTRIBUIÇÕES, 335043 - SUBVENÇÕES<br>SOCIAIS |                                  |                   |                     |
|                                                                                                    |                                                        |                                  |                   |                     |
|                                                                                                    |                                                        |                                  |                   |                     |
|                                                                                                    |                                                        |                                  |                   |                     |
|                                                                                                    |                                                        |                                  |                   |                     |
|                                                                                                    |                                                        |                                  |                   |                     |
|                                                                                                    |                                                        |                                  |                   |                     |
|                                                                                                    |                                                        |                                  |                   |                     |
|                                                                                                    |                                                        |                                  |                   |                     |
|                                                                                                    |                                                        |                                  |                   |                     |
|                                                                                                    |                                                        | Confirmar                        | Cancelar          | Histórica           |
|                                                                                                    |                                                        | Continua                         | CarlCeldi         | Thatonico           |

#### EXERCÍCIO 4 – PREENCHER O ANEXO DE ENTIDADES

Nesse exercício o aluno deverá incluir uma entidade no anexo de entidades, cadastrando pelo menos duas ações para essa entidade.

# CENÁRIO 7 – ENVIANDO A PROPOSTA DE DESPESA PARA PRÓXIMA FASE

#### INSTÂNCIAS

A proposta de despesa orçamentária tramita por 5 instâncias (fases) até chegar à fase final: A Lei aprovada (Lei Orçamentária Anual – LOA). São elas:

- 1º. Elaboração da Proposta Setorial: Nessa primeira fase da proposta do PLOA os responsáveis por cada UO preenchem as propostas e encaminham para a UO responsável (Administração Direta) pela consolidação de todas as propostas do Órgão/Poder.
- 2º. Consolidação da Proposta Setorial: Nessa fase o responsável (Administração Direta) pela consolidação das propostas deverá enviar todas a propostas para a fase seguinte: Análise da Proposta SEP. No caso de UO que não responda a nenhuma Administração Direta o responsável por essa UO deverá primeiramente enviar para a fase consolidação da proposta, e posteriormente, para Análise da Proposta SEP;
- **3º. Análise da Proposta SEP:** Nessa instância a SEP analisa e consolida a proposta do PLOA de todas as UOs e encaminha para a Assembleia (ALEES) até o dia 30 de setembro.
- **4º. Análise PLOA ALEES:** Nessa fase as emendas parlamentares são inseridas na proposta orçamentária e posteriormente o PLOA é encaminhado para a sanção do Governador;
- 5º. LOA Inicial Aprovada: A última fase consiste na Lei aprovada pelo Governador.

#### ENVIO DA DESPESA

- 1. No menu do sistema selecione a opção Planejamento | Orçamento | Envio de Despesas;
- 2. Selecione a instância Elaboração da Proposta Setorial;
- 3. Selecione o destino *Enviar para Consolidação;*
- 4. Marque o *checkbox* superior (ao lado do título órgão) para selecionar todas as ações ao mesmo tempo;
- 5. Pressione o botão *Enviar*;

| Planejamento Execução Aj                                                                                                    | ooio Administração Fl                                                                | exvision                                                                                   |                                                     |                                         |          | Se                            | eja bem vindo(a), M | arina Miranda Marques     | Exercíc    |
|----------------------------------------------------------------------------------------------------|--------------------------------------------------------------------------------------|--------------------------------------------------------------------------------------------|-----------------------------------------------------|-----------------------------------------|----------|-------------------------------|---------------------|---------------------------|------------|
| Plano Plurianual LDO Orça                                                                                                    | mento Acompanhamento                                                                 | Relatórios Projet                                                                          | 0                                                   |                                         |          |                               |                     |                           |            |
| Definir Verificações<br>Propostas de Despesa<br><b>Envio de Despesas</b><br>Propostas de Receita                                                                                                    | Envio de Despesas * Instância ELABORAÇÃO DA * Destino Enviar para Conso              | PROPOSTA - SETORIAL 🔻                                                                      | -                                                   |                                         |          |                               | Planeja             | mento > Orçamento > Envio | de Despesa |
| Envio de Receitas<br>Emendas de Despesa<br>Envio de Emendas de Despesa                                                                                                    | Enviar Orçamento<br>> Filtro                                                         |                                                                                            |                                                     |                                         |          |                               |                     |                           |            |
| Plano Plurianual         LOO         Orçam           Definir Verificações         Propostas de Despesa         Envio de Despesas         Propostas de Recetta           Envio de Recetta         Envio de Recetta         Envio de Recetta         Envio de Recetta           Envio de Recetta         Envio de Recetta         Envio de Recetta         Envio de Recetta           Envio de Recetta         Envio de Recetta         Envio de Recetta         Envio de Recetta           Envio de Recetta         Anexo Entidades         Plano Orçamentário         Envio de Recetta | Conteúdo                                                                             |                                                                                            |                                                     |                                         |          |                               |                     | <b></b>                   | 🛛 Enviar   |
| Anexo Entidades<br>Plano Orcamentário                                                                                                    | 🗸 Órgão                                                                              | Unidade Orçamentária                                                                       | Ação PPA                                            | Instância                               | Rascunho | Recalculada pelas<br>Emendas? | Valor               |                           |            |
|                                                                                                    | 31 - SECRETARIA DE<br>ESTADO DA AGRICULTURA<br>ABASTECIMENTO,<br>AQUICULTURA E PESCA | 31101 - SECRETARIA DE<br>, ESTADO DA AGRICULTURA,<br>ABASTECIMENTO,<br>AQUICULTURA E PESCA | 3353 - AQUISIÇÃO<br>E RENOVAÇÃO DA<br>FROTA (31101) | ELABORAÇÃO DA<br>PROPOSTA -<br>SETORIAL | Não      | Não                           | 250.000,00          |                           |            |
|                                                                                                    | 31 - SECRETARIA DE<br>ESTADO DA AGRICULTURA<br>ABASTECIMENTO,<br>AQUICULTURA E PESCA | 31101 - SECRETARIA DE<br>ESTADO DA AGRICULTURA,<br>ABASTECIMENTO,<br>AQUICULTURA E PESCA   | 2350 -<br>ADMINISTRAÇÃO<br>DA UNIDADE<br>(31101)    | ELABORAÇÃO DA<br>PROPOSTA -<br>SETORIAL | Não      | Não                           | 5.023,00            |                           |            |

6. Informe a observação, se desejar (não é obrigatório);

| Env<br>*1/ | rio de Despes<br>Istância ELABORA<br>Destino Enviar par                   | aS<br>¡ÃO DA PROPOSTA - SETORIAL V<br>a Consolidação V                                                  | Planejam          |
|------------|---------------------------------------------------------------------------|----------------------------------------------------------------------------------------------------|-------------------|
| Env        | iar Orçamento                                                             |                                                                                                    |                   |
| >          | Filtro                                                                    |                                                                                                    | m)                |
| Co         | nteúdo                                                                    | Enviar Despesa                                                                                          |                   |
|            | Órgão                                                                     | Atividade atual:ELABORAÇAO DA PROPOSTA - SETORIAL Próxima atividade:CONSOLIDAÇÃO DA PROPOSTA - SETORIAL | as Valor          |
|            | 31 - SECRETARIA I<br>ESTADO DA AGRIC<br>ABASTECIMENTO,<br>AQUICULTURA E P | Observação                                                                                              | 250.000,00        |
| ۲          | 31 - SECRETARIA I<br>ESTADO DA AGRIC<br>ABASTECIMENTO,<br>AOUICULTURA E P | Enviar para Consolidação                                                                                | Cancelar 5,023,00 |

- 7. Pressione o botão Enviar para Consolidação;
- 8. Uma tela informando que as despesas foram enviadas com sucesso deverá abrir, conforme exemplo a seguir:

| o de Gestão das Financas Pública              | 🚺 Informações 🛛 🕅                  |                           |
|-----------------------------------------------|------------------------------------|---------------------------|
| Administração Flexvision                      | Despesa(s) enviada(s) com sucesso! |                           |
| nto Acompanhamento Relatórios                 |                                    |                           |
| Envio de Despesas                             |                                    |                           |
| * Instância ELABORAÇÃO DA PROPOSTA - SETORIAL |                                    |                           |
| * Destino Enviar para Consolidação 🔻          |                                    |                           |
| Enviar Orçamento                              |                                    |                           |
| ➢ Filtro                                      |                                    |                           |
| Conteúdo                                      |                                    |                           |
| Órgão Unidade Ação PPA                        | _                                  | Recalculada p<br>Emendas? |
| Não há dados para esta consulta.              | ОК                                 |                           |

9. Caso o usuário ultrapasse o teto cadastrado no sistema uma mensagem de erro aparecerá informando onde a proposta de despesa ultrapassou o valor do teto:

| la<br>nt | o d              | e Gestão da<br>Administração<br>Acompanhan                                                  | s Finanças P<br>Flexvision<br>tento Relatór                                                       | ública<br>A Despe<br>saldo de<br>ultrapas<br>31.101. | sa de R\$ 250.000,00 e<br>R\$ 200.000,00 em R\$<br>sa na classificação<br>4.X.X.XXXXXXXXXXXX | está ultrapas<br>; -50.000,00<br>XX. | ssando o<br>. Foi |                               | Seja b     | em |
|----------|------------------|---------------------------------------------------------------------------------------------|---------------------------------------------------------------------------------------------------|------------------------------------------------------|----------------------------------------------------------------------------------------------|--------------------------------------|-------------------|-------------------------------|------------|----|
| E        | Env<br>* In<br>* | rio de Despesa<br>Istância ELABORAÇ<br>Destino Enviar para                                  | <b>aS</b><br>iÃO DA PROPOSTA - S<br>a Consolidação ▼                                              | ETORIAL                                              |                                                                                              |                                      |                   |                               |            |    |
|          | Env<br>><br>Coi  | riar Orçamento<br>Filtro<br>nteúdo                                                          |                                                                                                   |                                                      |                                                                                              |                                      |                   |                               |            |    |
| I        | 1                | Órgão                                                                                       | Unidade<br>Orçamentária                                                                           | Ação PPA                                             |                                                                                              |                                      | _                 | Recalculada pelas<br>Emendas? | Valor      |    |
|          | •                | 31 - SECRETARIA<br>DE ESTADO DA<br>AGRICULTURA,<br>ABASTECIMENTO,<br>AQUICULTURA E<br>PESCA | 31101 -<br>SECRETARIA DE<br>ESTADO DA<br>AGRICULTURA,<br>ABASTECIMENTO,<br>AQUICULTURA E<br>PESCA | 3353 - AQUISIÇÃO<br>E RENOVAÇÃO DA<br>FROTA (31101)  | ELABORAÇÃO DA<br>PROPOSTA -<br>SETORIAL                                                      | Não                                  | OK .iii           | Não                           | 250.000,00 |    |
|          | <b>\$</b>        | 31 - SECRETARIA<br>DE ESTADO DA<br>AGRICULTURA,<br>ABASTECIMENTO,<br>AQUICULTURA E<br>PESCA | 31101 -<br>SECRETARIA DE<br>ESTADO DA<br>AGRICULTURA,<br>ABASTECIMENTO,<br>AQUICULTURA E<br>PESCA | 2350 -<br>ADMINISTRAÇÃO<br>DA UNIDADE<br>(31101)     | ELABORAÇÃO DA<br>PROPOSTA -<br>SETORIAL                                                      | Não                                  |                   | Não                           | 5.023,00   |    |

Nesse caso o usuário deverá retornar na sua proposta de despesa e corrigir o valor conforme o limite do teto, para que a proposta possa ser corretamente enviada.

EXERCÍCIO 5 – ENVIAR A PROPOSTA DE DESPESA PARA PRÓXIMA FASE

Nesse exercício o aluno deverá enviar a proposta para a fase Consolidação da Proposta - Setorial.